## AwareSign

**AwareSign** provides a way for signatures to be captured electronically in the VR case management system, Aware.

- 1. When a Vendor Authorization is created in Aware, the VR Support Staff and/or VR Counselor can request that a vendor affix his or her signature using **AwareSign**. Within the Aware system, VR staff can route the authorization for signature to the vendor's email address.
- 2. The email will come from the email address <u>No.Reply@AllianceEnterprises.com</u> and will look like the picture below:

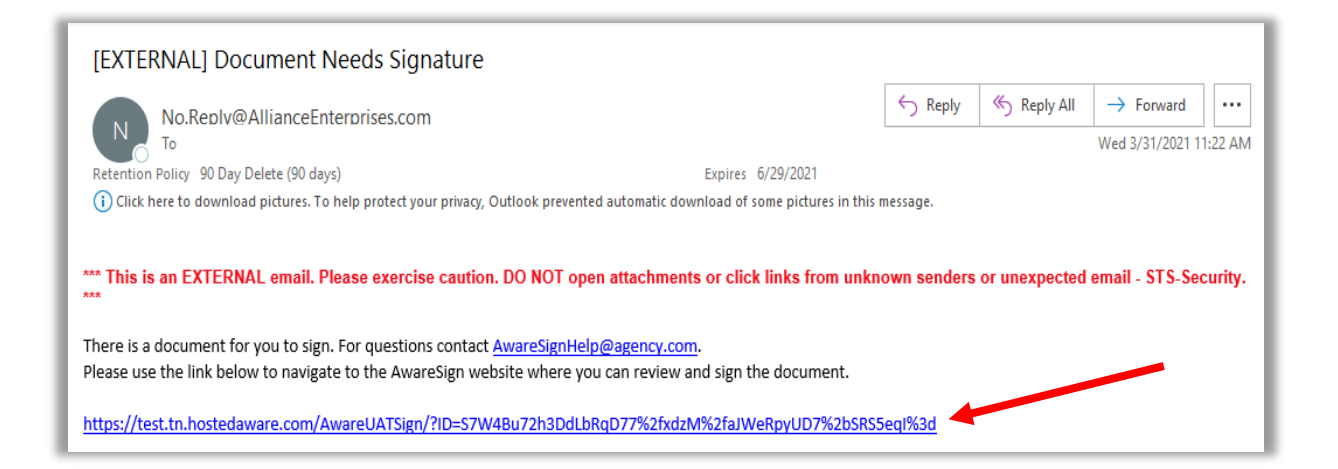

3. When the vendor receives this email, he or she should click on the link to open AwareSign.

The preferred browser to use when utilizing AwareSign is Google Chrome, so best practice would be to open this link in Google Chrome.

4. Select the **Agree** button to consent to use electronic signatures or select the **Decline** button to reject the use of electronic signatures.

| ips 😨 dare 😨 ee<br>Exit                     | EDISON 🧧 ZIP Code ~ Lookup                                                                                                    | Other bookmarka                                                                                                    |
|---------------------------------------------|----------------------------------------------------------------------------------------------------|----------------------------------------------------------------------------------------------------|
| Signer:                                     | Vendor's Name                                                                                                    |                                                                                                    |
| Consent<br>You are<br>the Elect<br>30, 2000 | nt to use Electronic Signatures:<br>e agreeing to use Electronic Signatures, within this docum<br>ctronic Signatures in Global and National Commerce Act<br>10). | ent, subject to the provisions of the U.S. E-SIGN Act (i.e.,<br>ESIGN, Publication 106-229, 14 Stat. 464, enacted June |
| Agree                                       |                                                                                                    |                                                                                                    |
| © 2021 - Sig                                | igning Application                                                                                                    |                                                                                                    |

5. If the Agree button is selected, a new window will open. To review the document that requires signatures, select the Review Document button. This will open the document so that the vendor can review and print if he or she wants or requires a copy.

| 1. Review<br>Please review the document.<br>Review Document >                                                                                                    |  |  |  |  |
|----------------------------------------------------------------------------------------------------|--|--|--|--|
| 2. Sign     Signer: vendor's Name     I have reviewed the document and consent to its terms.  Please either type your name in the textbox or sign in the signature area. |  |  |  |  |
| Signer Name: Clear                                                                                                    |  |  |  |  |
| Accept Decline © 2021 - Signing Application                                                                                                    |  |  |  |  |

6. Once the document has been reviewed, the vendor would exit out of the document and return to AwareSign. If the vendor agrees to what is written in the document, he or she would then type his or her name into the field labeled **Signer Name** or use his or her mouse to sign inside the box.

| Please either type your name in the textbox or sign in the signature area. |                |       |  |  |
|----------------------------------------------------------------------------|----------------|-------|--|--|
| Signer Name:                                                               | Vendor's Name  | Clear |  |  |
| Vende                                                                      | er's Signature |       |  |  |
| Accept Decline                                                             |                |       |  |  |

7. Click the Accept button once the signature has been entered. Note: the vendor also has the option to select the Decline button. If Decline is selected, the vendor will be prompted to type in a reason for declining to sign the document. He or she will then need to select the Submit button to submit the document.

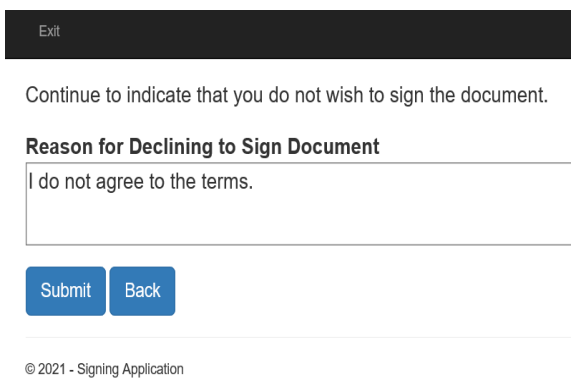

- 8. The vendor will then receive a message stating, "Your signature has been saved successfully. Please close this window". The vendor should close the window.
- 9. The Support Staff/VR Counselor supporting the customer that the vendor is providing services to will now be able to track the status of the document in Aware and will see either the signed document or will see the declination statement and will follow-up with the vendor directly.